# EASTERN UNIVERSITY SRI LANKA FACULTY OF COMMERCE AND MANAGEMENT FIRST EXAMINATION IN BBA/BCOM - 2017/ 2018 SECOND SEMESTER (January - 2020) MGT 1043 - COMPUTER SOFTWARE AND APPLICATION PRACTICAL (REPEAT)

| A    | Answer all questions Tir                                                         | ne allowed: 03 hours |  |  |  |  |
|------|----------------------------------------------------------------------------------|----------------------|--|--|--|--|
| Impo | Important Instructions:                                                          |                      |  |  |  |  |
| ۲    | This paper has 04 questions and 08 pages.                                        |                      |  |  |  |  |
|      | Note that questions appear on both sides of the paper. If a page is not printed, |                      |  |  |  |  |
|      | please inform the supervisor immediately.                                        |                      |  |  |  |  |
| •    | Create a new folder on your desktop and name it with "Your Index No" and         |                      |  |  |  |  |
|      | save answers of the questions inside your index number folder                    |                      |  |  |  |  |

#### Q1.

By using "MS Word 2013" create the following document as shown below and save it as "Microsoft.docx" on your Index number folder created in the Desktop. Insert "date of today" as header and insert "your index number" as footer.

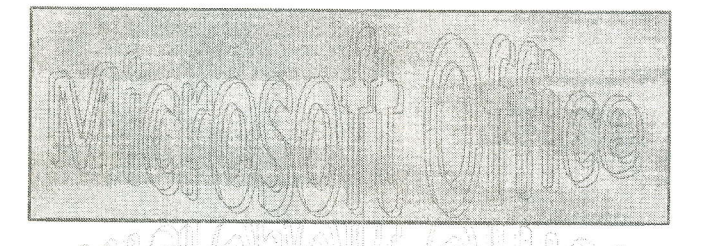

icrosoft Office is a family of client software, server software and services developed by Microsoft. It was first announced by Bill Gates on 1 August 1988, at COMDEX in Las Vegas. Initially a marketing term for an office suite (bundled set of productivity applications), the first version of Office contained Microsoft Word, Microsoft Excel and Microsoft PowerPoint.

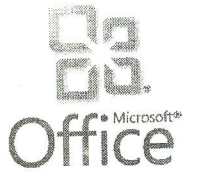

- 1) Components
  - a) Desktop apps
    - Microsoft Word ۲
    - Microsoft Excel 0
    - Microsoft PowerPoint ۲
    - Microsoft Access 1
  - b) Mobile apps
    - Office Lens
  - c) Server applications
    - Microsoft SharePoint
  - d) Web services
- 2) Common features

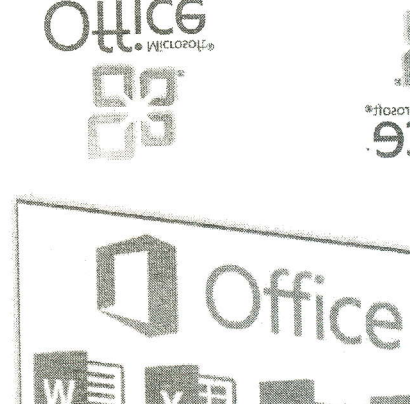

licrosoft\*

9

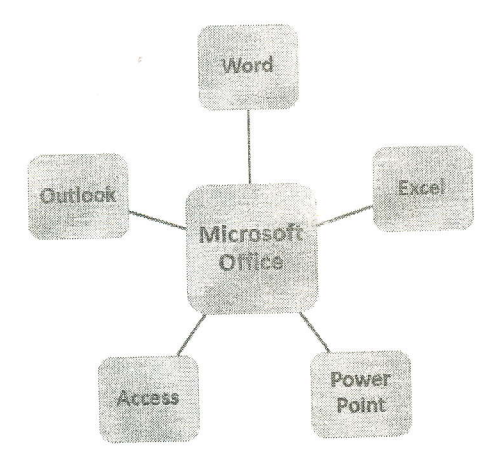

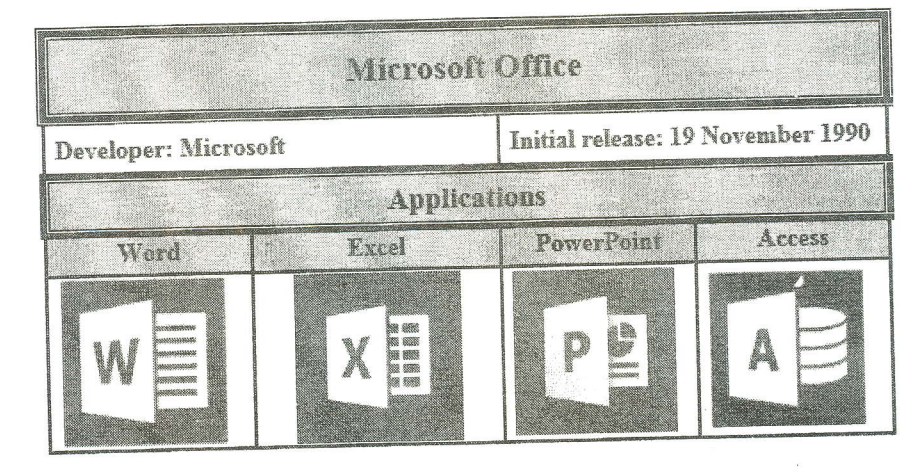

## Q2.

Create the following presentation file with six slides using MS PowerPoint 2013 and save it as "MS Office.pptx" into the folder created as per the instructions. The presentation file you are creating should have the following:

- a) Use any slide theme to your presentation.
- b) Type your Index Number in the first slide.
- c) Add "MS Office" and the "Slide Number" as footer to the slides except first slide.
- d) Add slide transition effects between all slides.
- e) Add animation effects to the titles in each slide.

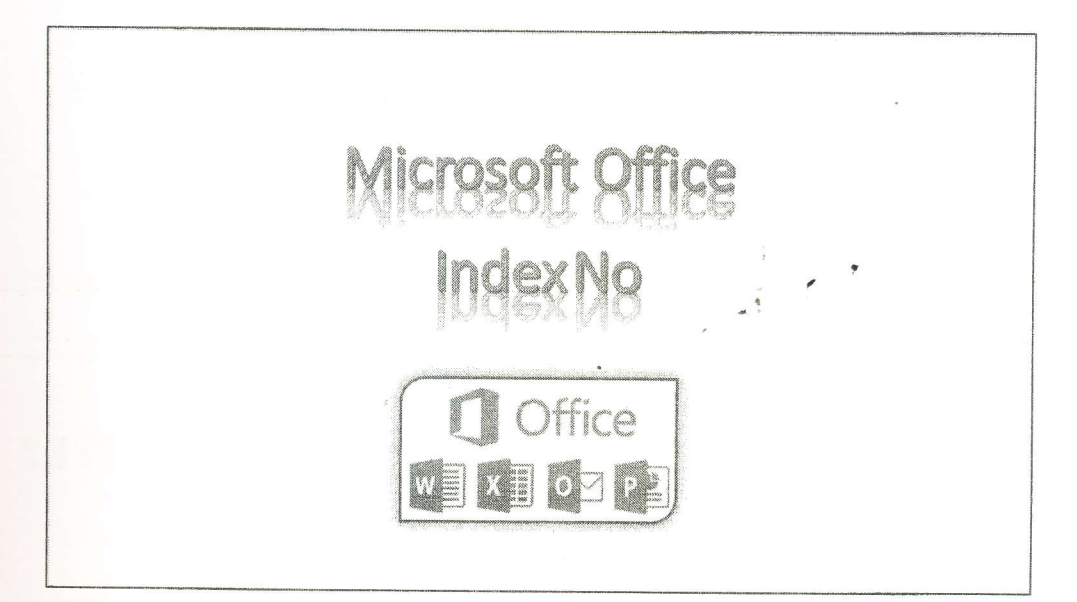

# INTRODUCTION

Suite of products developed by Microsoft corporation that includes

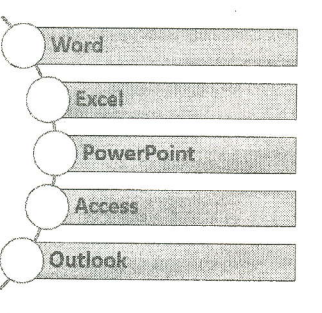

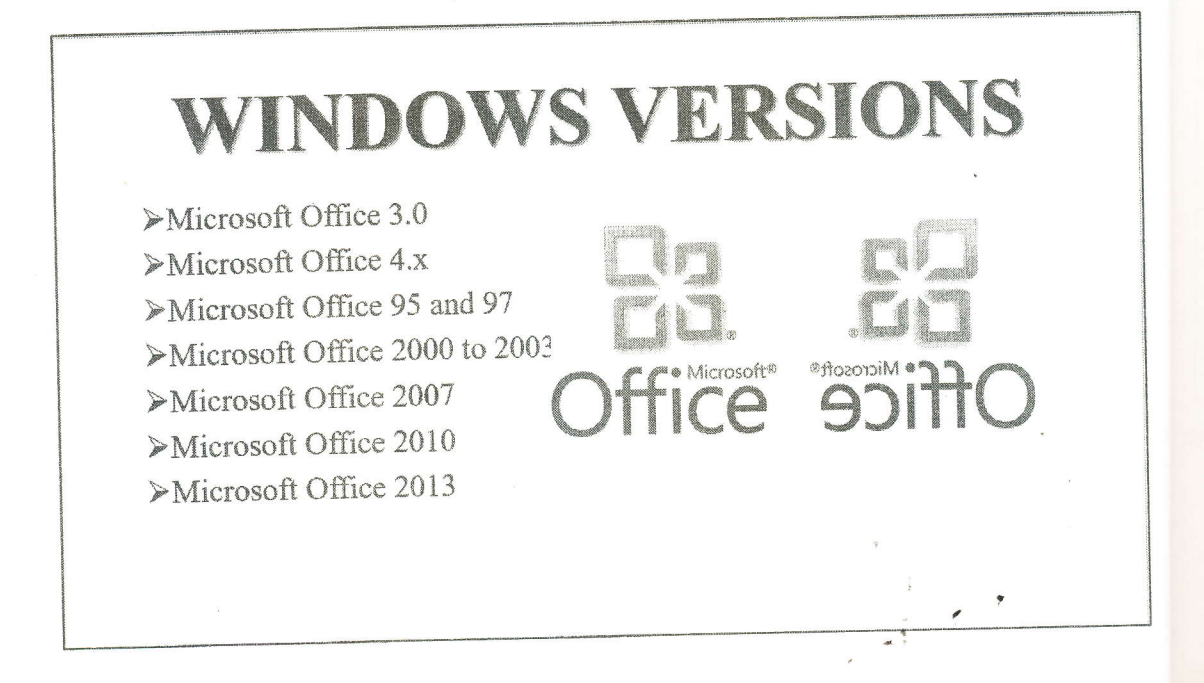

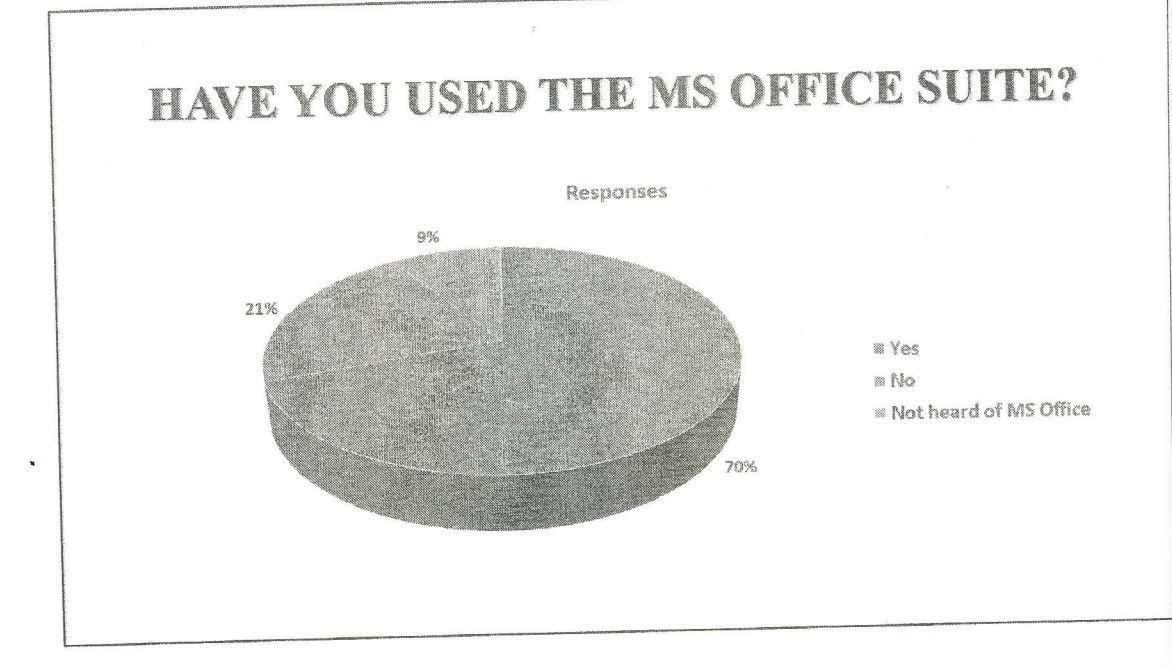

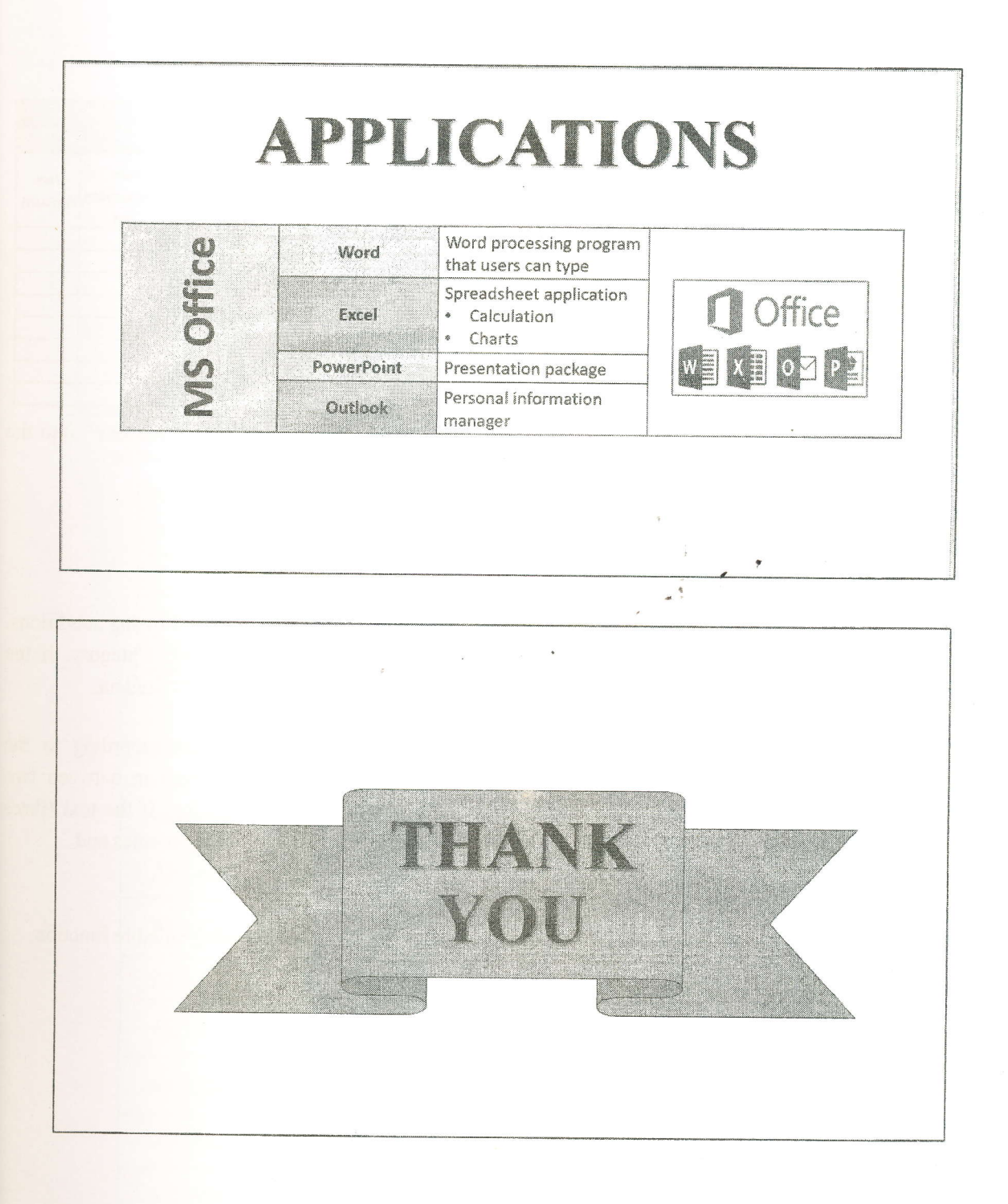

| ~              |       |               |                      | Interna          | ional Confer              | ence                |                 |                 |                               |               |
|----------------|-------|---------------|----------------------|------------------|---------------------------|---------------------|-----------------|-----------------|-------------------------------|---------------|
| Participant ID | Title | Full Name     | Name with<br>Initial | Part<br>Category | Area of<br>Specialization | Registration<br>Fee | No of<br>Papers | Total<br>Amount | Late<br>Registration<br>· Fee | Net<br>Amount |
|                |       |               |                      |                  |                           |                     | 3               |                 |                               |               |
| IN-AGR-101     | Mr    | Rahul Nathan  |                      |                  |                           |                     | 1               |                 |                               |               |
| EX-MGT-102     | Miss  | Riyana Ahamed |                      |                  |                           |                     | 2               |                 |                               |               |
| EX-MGT-103     | Mr    | Amila Perera  |                      |                  |                           |                     | 1               |                 |                               |               |
| ST-ECN-104     | Mr    | Stephen Brown |                      |                  |                           |                     | 4               |                 |                               |               |
| IN-ECN-105     | Miss  | Priya Raj     |                      |                  |                           |                     | 2               |                 |                               |               |
| ST-SCN-106     | Mr    | Steve David   |                      |                  |                           |                     | 3               |                 |                               |               |
| ST-SCN-107     | Mrs   | Praba Geeth   |                      |                  |                           |                     | 2               |                 |                               |               |
| IN-AGR-108     | Mrs   | Suresha Amal  |                      |                  |                           |                     |                 | ~ 0             | -11 99                        | into th       |

- a) Create the above worksheet using MS Excel and save it as "Conference.xlsx" into the folder created as per the instructions.
- b) Fill the column "Name with Initial" using suitable function. (E.g. Rahul Nathan will be Mr.R.Nathan)
- c) Fill the column "Category" using suitable function according to the following conditions First two letters from left side of the given Participant ID represents Category. If th "Participant ID" starts with "IN"- Internal, "EX"- External and "ST"- Student.
- d) Fill the column "Area of Specialization" using suitable function according to th following conditions. Participant ID is interpreted as follows: Text in between tw hyphens of the given Participant ID represent Area of Specialization. If the text (the letters) has "AGR"- Agriculture, "MGT"- Management, "ECN"- Economics and "SCN"- Science.
- e) Use the following criteria to fill the "Registration Fee" column using suitable function.

| Category | Registration Fee |  |  |  |  |
|----------|------------------|--|--|--|--|
| External | 2000             |  |  |  |  |
| Internal | 1000             |  |  |  |  |
| Student  | 500              |  |  |  |  |

- f) Calculate the **Total Amount** by using the following equation. **Total Amount=Registration Fee \* No of Papers**
- g) Use the following criteria to fill the "Late Registration Fee" column using suitable function

| Category | Late Registration Fee   |
|----------|-------------------------|
| External | 10% Of the Total Amount |

Q3.

| Internal | 5% Of the Total Amount |
|----------|------------------------|
| Student  | 3% Of the Total Amount |

h) Calculate the Net Amount by using the following equation.
Net Amount = Total Amount + Late Registration Fee

### Q4.

- a) By using "MS Access 2013" create the following database as shown below and save it as "Bank.accdb" on your Index number folder created in the Desktop.
- b) Create the table Accounts with the following fields and data type. Set "AccountNo" as the primary key.

| Field Name    | Data Type                                       |                                                    |
|---------------|-------------------------------------------------|----------------------------------------------------|
| AccountNo     | Short Text                                      | -                                                  |
| Customer Name | Short Text                                      | B. C. T. T. C. C. C. C. C. C. C. C. C. C. C. C. C. |
| Age           | Number                                          |                                                    |
| Gender        | Lookup Wizard (Male, Female)                    | Note Constraints                                   |
| Account Type  | Lookup Wizard (Savings, Fixed Deposit, Current) |                                                    |
| Amount        | Currency                                        | R.Coloffic region                                  |

c) Insert the following records to the table Accounts.

| AccountNo | Customer<br>Name | Age | Gender | Account Type  | Amount         |
|-----------|------------------|-----|--------|---------------|----------------|
| AS1001    | Bala             | 45  | Male   | Savings       | Rs. 25,000.00  |
| AF1002    | Goole            | 50  | Male   | Fixed Deposit | Rs. 250,000.00 |
| AS1003    | Rahman           | 35  | Female | Savings       | Rs. 50,000.00  |
| AR1004    | Ananth           | 40  | Male   | Current       | Rs. 170,000.00 |
| AF1005    | Naren            | 35  | Male   | Fixed Deposit | Rs. 200,000.00 |
| AS1006    | Banu             | 48  | Female | Savings       | Rs. 135,000.00 |
| AR1007    | Baamini          | 38  | Female | Current       | Rs. 20,000.00  |
| AS1008    | Dawood           | 40  | Male   | Savings       | Rs. 60,000.00  |

- d) Create Query to get the following results:
  - Display AccountNo, Customer Name, Age and Amount of all Accounts and save it as "Q1".
  - Display Customer Name, Age and Gender of Savings Accounts and save it as "Q2".
  - Display Customer Name of Male Account Holders who has Saving Accounts and save it as "Q3".
  - Display Customer Name of Account Holders who has Name start with "B" and save it as "Q4".
  - 5) Display Customer Name and Account Type of all Accounts which have amount above Rs. 60,000.00 and save it as "Q5".